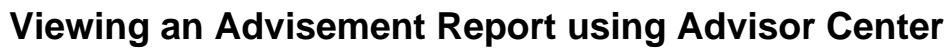

University of Morthernlowa

**Purpose:** An **Advisement Report** (also known as a degree audit) is the data analysis that indicates whether a student has completed all of the requirements for graduation or if outstanding requirements must still be satisfied. The following instructions describe how to request an advisement report using Advisor Center.

| Step | Action                                                                                                    |  |  |  |  |  |
|------|----------------------------------------------------------------------------------------------------|--|--|--|--|--|
| 1.   | Access Advisor Center. (My Universe, Resources tab)                                                                            |  |  |  |  |  |
| 2.   | Click the My Advisees link in the Advisor Center pagelet.                                                                      |  |  |  |  |  |
|      | Faculty Center Advisor Center Search                                                                                           |  |  |  |  |  |
|      | my adviacea   atudent center   transfer credit   academica     My Advisees     Select display option:   Include photes in list |  |  |  |  |  |
|      | Find   🖓   🛲                                                                                                    |  |  |  |  |  |
|      | Notify Name ID View Student Details                                                                                            |  |  |  |  |  |
|      | Part Partition SSSSF View Student Details                                                                                      |  |  |  |  |  |
|      | notify selected advisees notify all advisees                                                                                   |  |  |  |  |  |

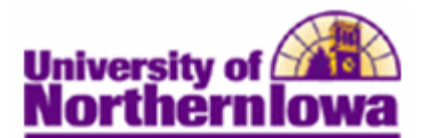

| Step | Actio                                                                                                 | n      |             |    |                      |  |  |  |
|------|----------------------------------------------------------------------------------------------------|--------|-------------|----|----------------------|--|--|--|
| 3.   | Select the <b>View Student Details</b> link for the student you wish to request an advisement report. |        |             |    |                      |  |  |  |
|      | Find   💷   🗯                                                                                          |        |             |    |                      |  |  |  |
|      |                                                                                                    | Notify | Name        | ID | View Student Details |  |  |  |
|      | 1                                                                                                    |        | Pam Panthor |    | View Student Details |  |  |  |
|      | Result: The Advisee Student Center displays.                                                          |        |             |    |                      |  |  |  |

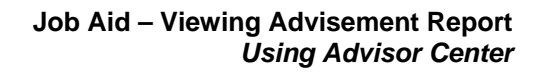

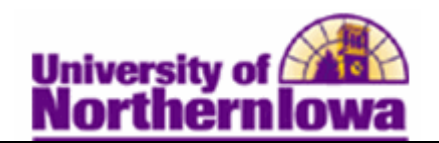

| Step | Action                                                                                                    |                                             |                                                         |                                                                                      |  |  |  |
|------|----------------------------------------------------------------------------------------------------|---------------------------------------------|---------------------------------------------------------|--------------------------------------------------------------------------------------|--|--|--|
| 4.   | In the Advisee Student Center, Academics section, select Academic                                                                                                    |                                             |                                                         |                                                                                      |  |  |  |
|      | <b>Requirements</b> from the drop-down menu and click the <b>Go</b> button. $\bigotimes$                                                                                                    |                                             |                                                         |                                                                                      |  |  |  |
|      |                                                                                                    |                                             |                                                         |                                                                                      |  |  |  |
|      | my advisees                                                                                                    | student center                              | transfer credit                                         | academics                                                                            |  |  |  |
|      | Advisee Student Center                                                                                                    |                                             |                                                         |                                                                                      |  |  |  |
|      |                                                                                                    |                                             |                                                         |                                                                                      |  |  |  |
|      | Academics                                                                                                    | ✓ Holds                                     |                                                         |                                                                                      |  |  |  |
|      | Shopping Cart                                                                                                    | 👪 Deadlines 🛛 😡 🛛                           | No<br>Holds.                                            |                                                                                      |  |  |  |
|      | My Planner                                                                                                    | FALL 2011 Schedule                          |                                                         | ▼ To Do List                                                                         |  |  |  |
|      | other academic                                                                                                    | Class                                       | Schedule                                                | No To<br>Do's.                                                                       |  |  |  |
|      | Academic Requirements<br>Course History                                                                                                    | CS 1160-01<br>LEC (33449)                   | MoWeFr 12:00PM -<br>12:50PM<br>Innovative Teaching-Tech | Enrollment Dates                                                                     |  |  |  |
|      | Transfer Credit: Report<br>other academic                                                                                                    | MATH 1120-02<br>LEC (33332)                 | 328<br>MoWeFr 10:00AM -<br>10:50AM<br>Wright 10         | Enrollment Appointment<br>You may begin enrolling for<br>the FALL 2011 Full Semester |  |  |  |
|      |                                                                                                    | MATH 1130-01<br>LEC (33328)                 | TuTh 8:00AM - 8:50AM<br>Wright 9                        | session on April 18, 2011.                                                           |  |  |  |
|      | Result: The Advis                                                                                                    | ee Requiremer                               | <b>its</b> display.                                     |                                                                                      |  |  |  |
|      | What-If Report                                                                                                    | <b>1</b>                                    |                                                         |                                                                                      |  |  |  |
|      |                                                                                                    |                                             |                                                         |                                                                                      |  |  |  |
|      |                                                                                                    |                                             |                                                         |                                                                                      |  |  |  |
|      | This report last separat                                                                                                    | University of Northern Iowa   Undergraduate |                                                         |                                                                                      |  |  |  |
|      |                                                                                                    |                                             |                                                         |                                                                                      |  |  |  |
|      |                                                                                                    | annead all                                  |                                                         | - 16                                                                                 |  |  |  |
|      | conapse an                                                                                                    | expand all                                  | view report as                                          | par                                                                                  |  |  |  |
|      | 🧭 Taken 🖛 Transfer  Repeat 🗧 Transfer Repeat 🔶 In Progress 🛧 Planned 📍 What-if                                                                                                    |                                             |                                                         |                                                                                      |  |  |  |
|      | THE UNDERGRADUATE ADVISEMENT REPORT                                                                                                    |                                             |                                                         |                                                                                      |  |  |  |
|      |                                                                                                    |                                             |                                                         |                                                                                      |  |  |  |
|      | The Advisement Report is for Advising purposes only. It is not an official record. Federal law<br>prohibits transmittal to a third party. Report questions or concerns to the Office of the Registrar.<br>(RG-50002) |                                             |                                                         |                                                                                      |  |  |  |
|      |                                                                                                    |                                             |                                                         |                                                                                      |  |  |  |
|      | COURSES IN PROGRESS                                                                                                    |                                             |                                                         |                                                                                      |  |  |  |
|      | All prior and current term incomplete and in-progress courses must be permanently graded before a                                                                                                    |                                             |                                                         |                                                                                      |  |  |  |
|      |                                                                                                    |                                             |                                                         |                                                                                      |  |  |  |
|      | See Anatomy of an Advisement Report for details on reading the report.                                                                                                    |                                             |                                                         |                                                                                      |  |  |  |
|      | <i>Note:</i> To view/prin                                                                                                    | nt the PDF repor                            | rt, click the yellow                                    | view report as pdf button.                                                           |  |  |  |